#### Inserir Veículo

# Inserir Veículo

Essa funcionalidade permite a inclusão do veículo utilizado por uma equipe, para os trabalhos operacionais da empresa. Assim, o veículo passa a estar associado ao cadastro de equipe, possibilitando o acompanhamento da frota pelo operacional.

A funcionalidade pode ser acessada por meio do **Menu de Sistema**, no caminho: **GSAN** > **Atendimento** > **Inserir Veiculo** Feito isso, o sistema visualiza a tela a seguir:

### Observação

Informamos que os dados exibidos nas telas a seguir são fictícios, e não retratam informações de clientes.

| Placa*            | PUG1234 |       |
|-------------------|---------|-------|
| Marca:*           | FORD 🔻  |       |
| Modelo:*          | NOVO KA |       |
| Ano*              | 2015    |       |
| Desfazer Cancelar |         | Inser |
|                   |         |       |
|                   |         |       |
|                   |         |       |

Acima, informe os campos obrigatórios (sinalizados por um asterisco vermelho e clique em Inserir . Feito isso, o sistema insere os dados do veículo na base de dados.

## Tela de Sucesso

Ao clicar no botão **Inserir** sem que haja nenhuma inconsistência no conteúdo dos campos informados na tela, o sistema apresenta a mensagem abaixo, indicando o sucesso da operação:

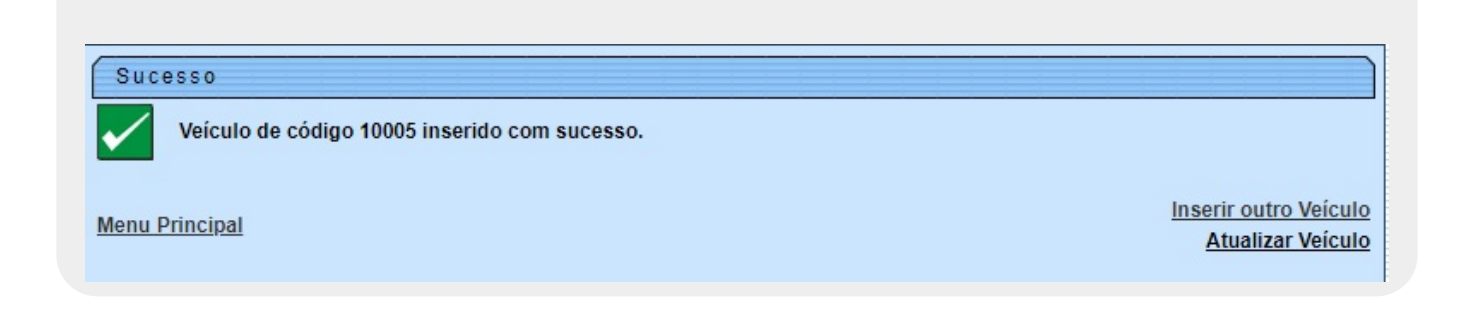

Escolha a opção desejada clicando em algum dos *links* existentes na tela de sucesso:

Menu Principal: Para voltar à tela principal do sistema.

Inserir outro Veículo: Para inserir outro Veículo na base de dados.

Atualizar Veículo: Para efetuar a atualização do Veículo, recentemente inserido

#### **Preenchimento dos campos**

| Campo         | Orientações para Preenchimento                                                                 |
|---------------|------------------------------------------------------------------------------------------------|
| Placa         | Campo obrigatório. Informe a placa do veículo, com até dez caracteres, entre letras e números. |
| Marca         | Campo obrigatório. Selecione a marca do veículo, da lista disponibilizada pelo sistema.        |
| Modelo        | Campo obrigatório. Selecione o modelo do veículo, da lista disponibilizada pelo sistema.       |
| Ano do Modelo | Campo obrigatório. Informe o ano do modelo, no formato AAAA.                                   |

#### Funcionalidade dos Botões

| Botão    | Descrição da Funcionalidade                                                                                                    |
|----------|----------------------------------------------------------------------------------------------------|
| Inserir  | Utilize este botão para solicitar ao sistema a inserção do veículo na base de dados.<br>Neste caso, é necessário que todos os campos estejam preenchidos corretamente.<br>Caso exista alguma inconsistência, o sistema emitirá a mensagem de crítica<br>correspondente. |
| Desfazer | Utilize este botão para fazer com que a tela volte ao seu estado inicial de exibição.                                                                                                    |
| Cancelar | Utilize este botão para fazer com que o sistema encerre, sem salvar, o que está sendo feito, e volte para a tela principal.                                                                                                    |

## Referências

#### **Inserir Veículo**

#### Ordem de Serviço

Clique aqui para retornar ao Menu Principal do GSAN

From: https://www.gsan.com.br/ - Base de Conhecimento de Gestão Comercial de Saneamento

Permanent link: https://www.gsan.com.br/doku.php?id=ajuda:inserir\_veiculo&rev=152899728

Last update: 14/06/2018 17:28